# Instructivo para iniciar la inscripción de Sindicos

Paso 1: Ingresar a la página del Poder Judicial www.pjn.gov.ar

#### Paso 2: Acceder a la opción Auxiliares de la Justicia

| ¢¢                                                     |                           |                              |                                                                                      |
|--------------------------------------------------------|---------------------------|------------------------------|--------------------------------------------------------------------------------------|
| Consulta y Gestión de<br>Causas                        | Guia Judicial             | Inscripción a Concursos      | Consulta Documental<br>Consejo de la Magistratura                                    |
| Trámites y Servicios                                   |                           |                              |                                                                                      |
| Electoral<br>Portal de la Cámara Nacional<br>Electoral | Cámara Na<br>Pedido de in | acional Electoral<br>Iformes | Auxiliares de Justicia<br>Ingreso al sistema de gestión de<br>auxiliares de justicia |
| Oficina de la Mujer                                    | Consulta J                | urisprudencia                | Oficina de Violencia Doméstica                                                       |

#### Paso 3: Ingresar al Sistema de Gestión

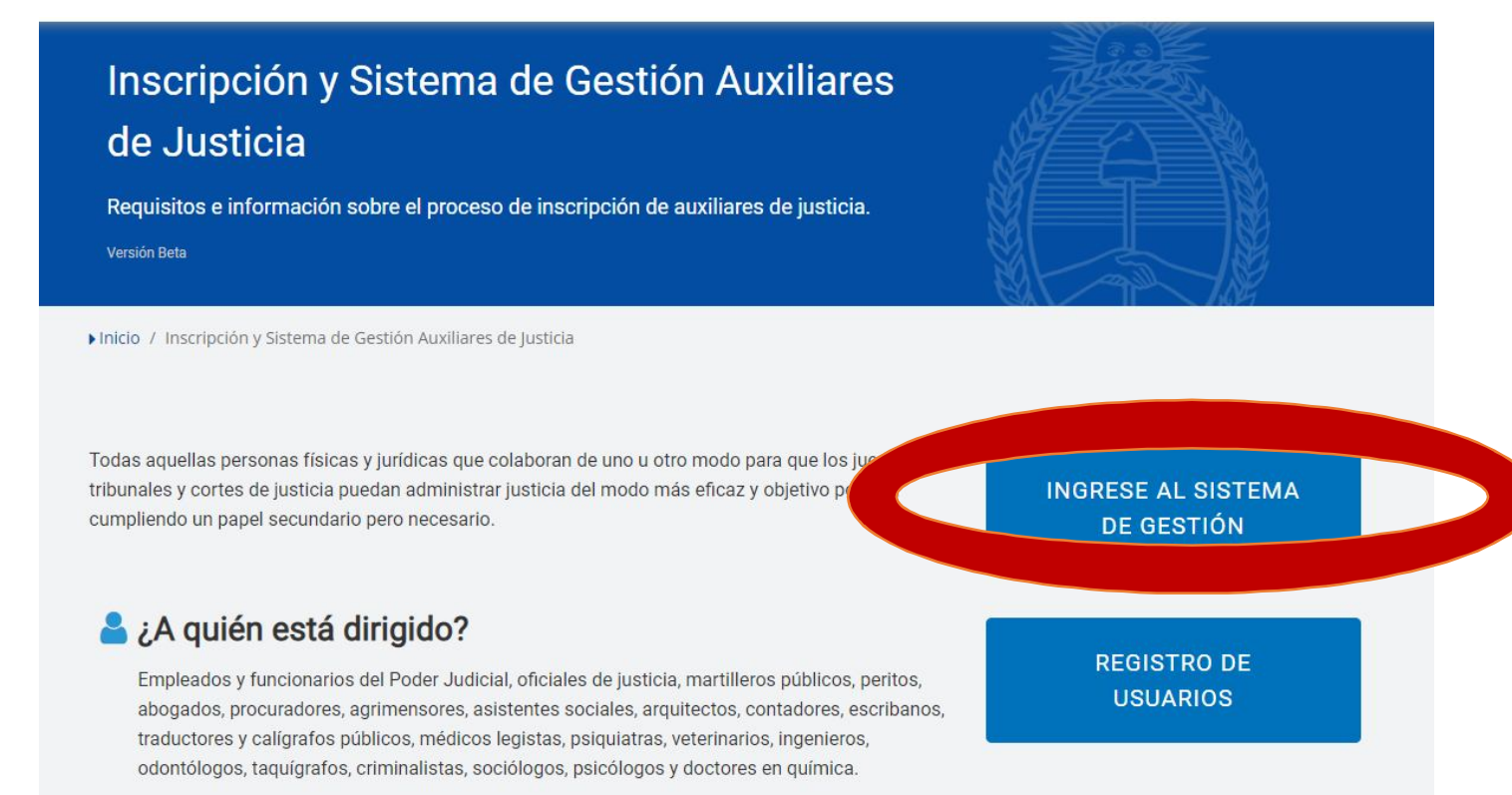

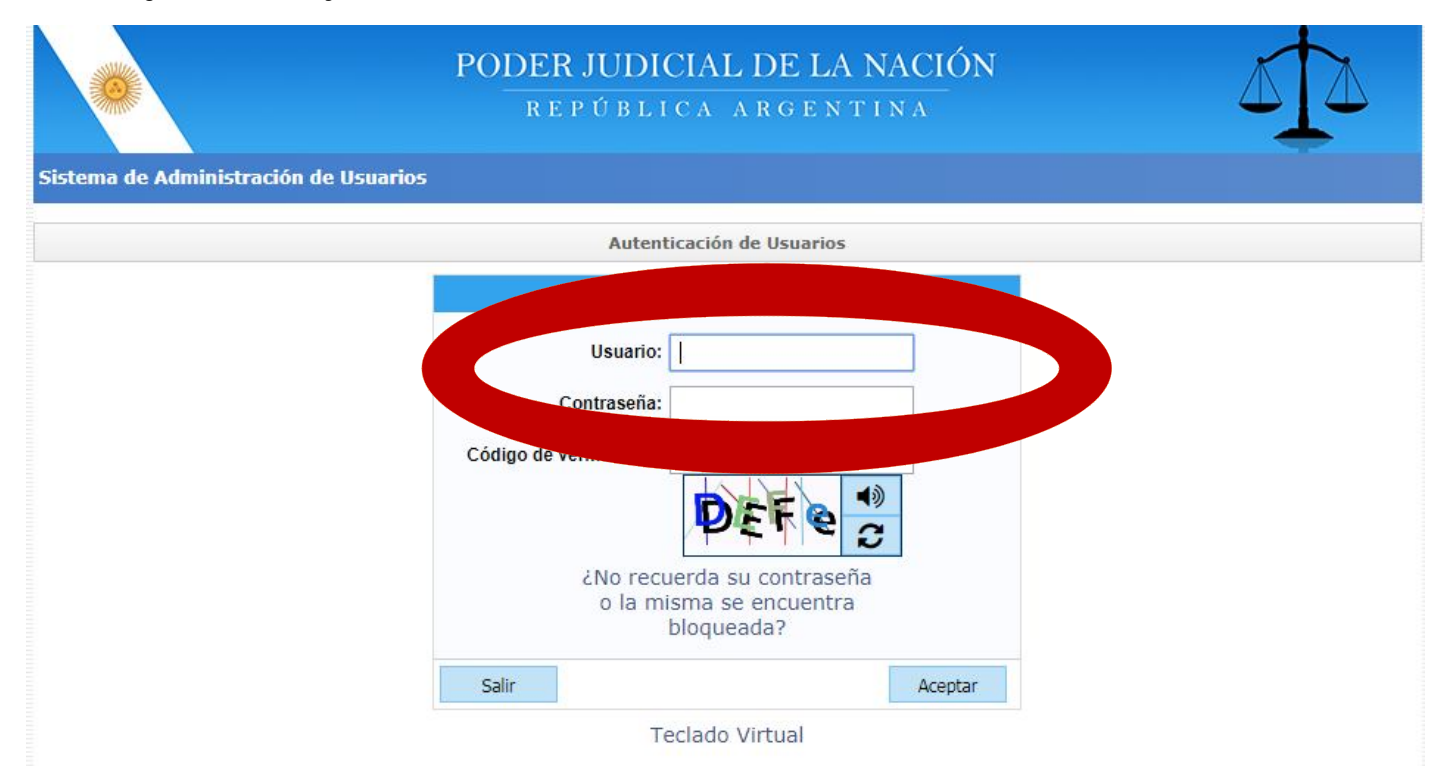

Paso 5: Ingresar a Administrar Servicios/Requisitos

| 0              | PODER JU<br>Repú                                       | UDICIAL DE LA NACIÓN<br>Iblica argentina   |               |
|----------------|--------------------------------------------------------|--------------------------------------------|---------------|
| Sistema de Adm | inistración de Usuarios                                |                                            | Cerrar Sesión |
|                | Usuari                                                 | io:                                        |               |
| Firma          | Electrónica para Expediente Digital                    |                                            | Click Aquí    |
|                | List                                                   | tado de Aplicaciones - Perfiles            |               |
| Seleccione     | la aplicación en la cual quiere operar y el perfil par | a la misma.                                | 3             |
|                | Aplicación                                             | Perfil                                     | Link          |
| 1              | Sistema de Sorteo de Auxiliares                        | Auxiliares y Peritos de la Justicia        | Ingresar      |
|                | M car M                                                | II Perfil Administrar Servicios/Requisitos |               |

### Paso 6: Ingresar a Servicios Disponibles para agregar

| 0                                         | PODER JUDICIAL DE LA<br>República argen | NACIÓN<br>TINA        |                             | 2   |
|-------------------------------------------|-----------------------------------------|-----------------------|-----------------------------|-----|
| gistro de Usuarios Web                    |                                         |                       | Cerrar S                    | esi |
|                                           | Selección de Servicios                  |                       |                             |     |
| Regresar a "Listado de Aplicaciones       | s - Perfiles"                           |                       |                             |     |
|                                           | Datos del Usuario                       |                       |                             |     |
| Nombre<br>Apellido<br>E-mail<br>CUIL/CUIT |                                         |                       |                             |     |
|                                           |                                         | Actualizar Requisitos | Solicitar Matrícula Federal |     |
| ervicios Acreditados (que uste            | ed ya tiene disponibles para usar)      |                       |                             | *   |
|                                           |                                         |                       |                             |     |
| ervicios Pendientes de Acredil            | tación (que usted aún no ha validado)   |                       |                             | ~   |

## Paso 7: Seleccionar y agregar el servicio "Sistema informático de Inscripción de Sindicos: Sindico"

|   | Notificaciones Electrónicas: Fiscal de ajena justicia para litigar en corte                | CUIL/CUIT            |
|---|--------------------------------------------------------------------------------------------|----------------------|
|   | Notificaciones Electrónicas: Funcionario Público Provincial                                | CUIL/CUIT            |
|   | Notificaciones Electrónicas: Letrado en Causa Propia                                       | CUIL/CUIT            |
|   | Notificaciones Electrónicas: Personas Jurídicas y Organismos del Estado                    | CUIL/CUIT            |
|   | Notificaciones Electrónicas: Tercero en Causa                                              | CUIL/CUIT            |
| ☑ | Sistema Informático de Inscripción de Síndicos: Síndico                                    | CUIL/CUIT            |
|   | Sistema de Comisión de Selección de Magistrados y Escuela Judicial: Aspirante a magistrado | DNI                  |
|   | Sistema de Consulta Web: Parte                                                             | CUIL/CUIT            |
|   | Diligenciamiento Electrónico de Oficios Externos: Autorizado de Organismo                  |                      |
|   | Ingresos Web: Causas Cámara Comercial                                                      | Tomo/Folio CPACF     |
|   | Ingresos Web: Causas y Poderes Cámara Seguridad Social                                     | Tomo/Folio CPACF     |
|   | Ingresos Web: Poderes Laboral                                                              | Tomo/Folio CPACF     |
|   | Notificaciones Electrónicas: Letrado CPACF                                                 | Tomo/Folio CPACF     |
|   | Notificaciones Electrónicas: Letrado de Provincia                                          | Matrícula Federal    |
|   | Notificaciones Electrónicas: Letrado sin Matrícula Federal para litigar en Corte           | Matricula Provincial |
|   |                                                                                            |                      |

**Paso 8:** Deberá ingresar una foto personal, el DNI digitalizado y una constancia de CUIT/CUIL. Para ello deberá presionar el botón **examinar** en el espacio habilitado a tal fin. Cargados los archivos deberá guardar los cambios realizados con el botón **finalizar**.

| PODER J                                                                      | UDICIAL DE LA NACIÓN                      |                                          |
|------------------------------------------------------------------------------|-------------------------------------------|------------------------------------------|
| REPÚ                                                                         | ÚBLICA ARGENTINA                          |                                          |
| de Usuarios Web                                                              |                                           | Cerrar Sesión                            |
| Cargue                                                                       | los requisitos para cada servicio         |                                          |
| eferencias                                                                   |                                           |                                          |
| 🗨 Requisito validado previamente                                             | Requisito pendiente de validación         |                                          |
| K Requisito Inválido                                                         | Requisito pendiente de creación           |                                          |
| Foto Síndico (*) Examinar d                                                  | Síndico<br>rchivo 🗶                       | n en en en en en en en en en en en en en |
| DNI (*) 27534631                                                             | peran ios o ino y depena ser der ripo jpg |                                          |
| Documento (*) Examinar e digitalizado (*) El tamaño del archive no debera su | perar los 5 MB y debera ser del tipo pdf  |                                          |
| Constancia de (*) Examinar CUIL/CUIT (*) El tamaño del archivo no debera su  | perar los 5 MB y debera ser del tipo pdf  |                                          |
| CUIL/CUIT (*) 20275346315 👽                                                  |                                           |                                          |
| Volver                                                                       | <pre></pre>                               | Finalizar                                |

**Paso 9:** Guardados los cambios, el sistema le brindará la opción de imprimir la Constancia del servicio agregado. Luego deberá concurrir personalmente a la Cámara Comercial (Av. Presidente Roque Sáenz Peña 1211, piso 9°, oficina 906) con la documentación original cargada a fin de validar el alta del usuario.

ACLARACIÓN: En caso de tratarse de una Sindicatura A, este procedimiento deberá ser realizado por todos los miembros del Estudio